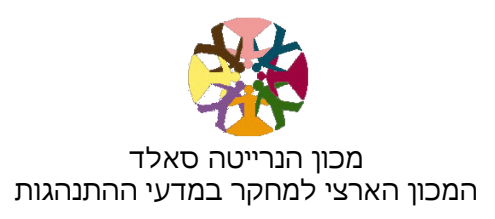

# מאגרי המידע של מכון סאלד

מדריך למשתמש

2017

# תוכן העניינים:

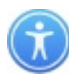

## תיאור מאגרי המידע

מרכז המידע של מכון סאלד מתמחה באיסוף מידע, בפיתוח מאגרי מידע ובהספקת שירותי מידע מקצועיים בתחומי החינוך ומדעי החברה בישראל.

מאגרי המידע הם:

## מאגר פרסומים במדעי החברה והחינוך

מאגר מידע הכולל מידע ביבליוגרפי ותקצירים של עשרות אלפי פרסומים ומחקרים העוסקים בחינוך ובמדעי החברה, שנכתבו בידי חוקרים ישראלים ופורסמו בארץ ובחו"ל. זהו המאגר היחיד בארץ שבו לכל פריט תיאור ביבליוגרפי מלא ותקציר בעברית. במאגר נאסף מידע על ספרים, מאמרים, דוחות מחקר ועבודות לתואר שני ולתואר שלישי בעברית ובאנגלית בתחומים: חינוך, סוציולוגיה, פסיכולוגיה, רווחה, לימודי עבודה, דמוגרפיה, קרימינולוגיה, תקשורת, מינהל, מדע המדינה וכלכלה. המאגר כולל פרסומים משנת 1976 ואילך. בתחומים מסוימים יש פרסומים משנים מוקדמות יותר.

# המאגר אינו כולל טקסטים מלאים אלא מידע ביבליוגרפי ותקצירים, נכללים קישורים לטקסט המלא הזמינים באינטרנט וניתנים להורדה.

## מאגר כלי מחקר

מאגר מידע הכולל מידע על כלי מחקר ששימשו מחקרים שנערכו בארץ בתחומי החינוך והחברה. נכללים בו כלים כגון שאלונים, מבחנים וסולמות. בתיאור של כל כלי במאגר מפורטים בין השאר תנאי העברת הכלי ונתונים על תוקף ומהימנות, כפי שהופיעו במחקרים ובאחריות המחברים. מובא קישור למחקרים שבהם נעשה שימוש בכלי.

המאגר אינו כולל את כלי המחקר בטקסט המלא אלא מידע ביבליוגרפי ותיאור של הכלי.

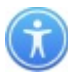

## שדות החיפוש במאגר הפרסומים במדעי החברה ובחינוך

|                                                        | מכון הנר<br>המכון הארצי למח | ייטה סאלד<br>זקר במדעי ההתנהגות |                            | nstitute<br>Behavioral Sciences | Szold In<br>Research in the Beł | nrietta<br>ational Institute for | H e n<br>The Nati |
|--------------------------------------------------------|-----------------------------|---------------------------------|----------------------------|---------------------------------|---------------------------------|----------------------------------|-------------------|
| פרסומים במדעי החברה והחינוך                            | פרסומים ב                   | מדעי החברה                      | והחינוך                    |                                 |                                 |                                  |                   |
| כלי מחקר 🔅                                             | חיפוש חופשי:                |                                 |                            | חיפוש בכל השדות                 | Ŧ                               |                                  |                   |
| עזרה 🛇                                                 | חיפוש לפי נושאינ            | ם (תזאורוס):                    |                            |                                 |                                 |                                  |                   |
|                                                        | ادم •                       |                                 |                            |                                 |                                 |                                  |                   |
| <u>השתמשים פרטיים.</u><br>רנישת נניסה (תקפה ל-24 שעות) | וגם •                       |                                 | שפה:                       |                                 |                                 |                                  |                   |
| (תקפה ל-24 שעות) נניסה חוזרת (תקפה ל-24                | בחר הכל<br>מאמר<br>ספר      | A                               | בחר הכל<br>עברית<br>אנגלית |                                 |                                 |                                  |                   |
|                                                        | שנת פרסום מ:<br>נחר הנל     | •                               | עד שנת:<br>נחר הנל         |                                 | •                               |                                  |                   |
|                                                        | פרסום מס':                  |                                 |                            | במכוו מאלד                      |                                 |                                  |                   |
|                                                        | העתקת חיפוש קו              | ודם:                            |                            | 1110 1012                       |                                 |                                  |                   |
|                                                        | חפש נז                      | קה חיפושים קודו                 | D                          |                                 |                                 |                                  |                   |

#### שדות החיפוש הם:

**חיפוש חופשי –** חיפוש בשדה זה מאפשר לאתר פרסומים על פי מילה או מילים המופיעות בתקציר, בשם הפרסום, במונחי המפתח, בשם המחבר ובשם כתב העת. יש לפעול בהתאם להוראות "חיפוש חופשי"

**חיפוש לפי נושאים (תזאורוס)**. החיפוש בשדה זה מאפשר לשלב מספר מונחי מפתח מתוך התזאורוס (מילון המונחים) במטרה לבנות שאילתה מורכבת. בעת הקלדת מונח המפתח, לאחר הקלדת שתי אותיות, תוצג רשימת אופציות מהתזאורוס; כאשר מקלידים יותר אותיות - התוצאות מצטמצמות. עם בחירת המונח לחיפוש, ייפתח התזאורוס ושם יש לפעול בהתאם להוראות <u>"חיפוש לפי נושאים (תזאורוס)"</u>. אפשר להרכיב את השאילתה בעזרת <u>האופרטורים הבוליאניים</u>.

**סוג פרסום** – באמצעות שדה זה אפשר להגביל את החיפוש לפרסומים מסוג מסוים (מאמר, ספר, דוח וכדומה).

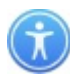

שפה – שדה המאפשר להגביל את החיפוש רק לשפה מסוימת.

שנת פרסום – באמצעות שדה זה אפשר לערוך חיפוש על פי טווח של שנים.

**פרסום מספר** – שדה המאפשר קבלת פרטים מלאים על פרסום שמספרו במאגר ידוע. יש להקיש את מספר יחידת המידע של הפרסום המבוקש.

נמצא לעיון במכון סאלד – סימון V בתיבה זו יגביל את החיפוש רק לפרסומים הנמצאים לעיון בספריית מכון סאלד.

# שדות החיפוש במאגר כלי המחקר

| M שיאיני א מענע א א א א א א א א א א א א א א א א א א          | tart - יוטרופיה × VG - ספורט - tart | גים היז 🔨 🗙 וואלה! דואר 🚺 × אסוצ earch.aspx                                                                                                    | x nqudi 🗕 🖬 🗶 nqudi x 📃 🖉 x                                   |
|--------------------------------------------------------------|-------------------------------------|----------------------------------------------------------------------------------------------------|---------------------------------------------------------------|
| Image: Apps   Image: Apps   Bookmarks   Imported             |                                     |                                                                                                    |                                                               |
| Henrietta Szold<br>The National Institute for Research in th | Institute<br>he Behavioral Sciences | כון הנרייטה סאלד<br>כון הארצי למחקר במדעי ההתנהגות                                                                                                    | <b>D</b>                                                      |
|                                                              |                                     | <b>יו מחקר</b><br>יוש חופשי:                                                                                                    | כז פרסומים במדעי החברה והחינוך 🛱 מיני מחקר 🕅                  |
|                                                              | חיפוש בכל השדות •<br>               | וש לפי נושאים (תזאורוס):                                                                                                    | חיפ 🛇                                                         |
|                                                              |                                     | ↓ ↓ ↓ ↓ ↓ ↓ ↓ ↓ ↓ ↓ ↓ ↓ ↓ ↓ ↓ ↓ ↓ ↓ ↓                                                                                                    | אבם <u>משתמשים פרטיים:</u><br>אם רכישת כניסה (תקפה ל-24 שעות) |
|                                                              | זימנות                              | מידע על תוקף 🔲 מידע על מו<br>מס <b>י:</b>                                                                                                    | נניסה חוזרת (תקפה ל-24 שעות) כלי. 🖍                           |
|                                                              |                                     | נקת חיפוש קודם:                                                                                                    | העו                                                           |
|                                                              |                                     | נאס נאר <mark>האישים אראיים אראיים אראיים אראיים אראיים אראיים אראיים אראיים אראיים אראיים אראיים אראיים אראיים אראיים אראיים אראיים אראיים אראיים אראיים אראיים אראיים אראיים אראיים אראיים אראיים אראיים אראיים אראיים אראיים אראיים אראיים אראיים אראיים אראיים אראיים<br/>אראיים אראיים אראיים אראיים אראיים אראיים אראיים אראיים אראיים אראיים אראיים אראיים אראיים אראיים אראיים אראיים אר</mark> | •                                                             |

| 🗐 Doc11.docx |                   | ^ |              |   |         | Sł  | how all 🗙           |
|--------------|-------------------|---|--------------|---|---------|-----|---------------------|
|              | $\mathbf{\Sigma}$ |   | $\bigotimes$ | Q | - 🍺 🔁 🕩 | עבר | 14:16<br>23/11/2016 |

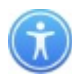

#### שדות החיפוש הם:

**חיפוש חופשי** – חיפוש בשדה זה מאפשר לאתר כלי מחקר על פי מילה או מילים המופיעות בתיאור הכלי, שם הכלי, קיצור שם הכלי, שם כלי מקורי, שם מחבר, שם מחבר כלי מקורי, מונחי מפתח, אוכלוסיית יעד והערות. יש לפעול בהתאם להוראות "חיפוש חופשי"

חיפוש לפי נושאים (תזאורוס). החיפוש בשדה זה מאפשר לשלב מספר מונחי מפתח מתוך התזאורוס במטרה לבנות שאילתה מורכבת. בעת הקלדת מונח המפתח, לאחר הקלדת שתי אותיות, תוצג רשימת אופציות מתוך התזאורוס; כאשר מקלידים יותר אותיות - התוצאות מצטמצמות. עם בחירת המונח לחיפוש, ייפתח התזאורוס ושם יש לפעול בהתאם להוראות <u>"חיפוש לפי נושאים (תזאורוס)"</u>. ניתן להרכיב את השאילתה בעזרת <u>האופרטורים הבוליאניים</u>.

מידע על תוקף ומידע על מהימנות – סימון התיבה ב- V יגביל את החיפוש לשאלונים בעלי מהימנות ו/או תוקף בלבד.

**כלי מספר** – חיפוש של כלי שמספרו במאגר ידוע. יש להקיש את מספר יחידת המידע של הכלי המבוקש.

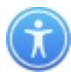

## דרכי החיפוש בשני מאגרי המידע

## (1) חיפוש חופשי

## א. מאגר הפרסומים

**חיפוש חופשי** – חיפוש בשדה זה מאפשר לאתר פרסומים על פי מילה או מילים המופיעות בתקציר, בשם הפרסום, במונחי המפתח, בשם המחבר ובשם כתב העת. בשדה זה יש להקליד את המילה המבוקשת ולאחר מכן ללחוץ על הכפתור "חפש". ניתן למקד את החיפוש על ידי בחירה בשדה החיפוש הרצוי. ניתן לחפש לפי:

# מילות מפתח, כותר ותקציר.

# שם מחבר

# כתב עת

לחיפוש ביטוי מדויק יש להכניס את הביטוי למירכאות, לדוגמה: "מסוגלות עצמית".

| M הוספורט - א חיפוצ חדש לקהל א חיפוצ חדש לקהל א יוספורט - א חיפוצ חדש לקהל א יוספורט - א סיפוצ חדש לקהל א יוספורט - א סיפוצ חדש לקהל א יוספורט - א סיפוצ חדש לקהל א יוספורט - א סיפוצ חדש לקהל א יוספורט - א סיפוצ חדש לקהל א סיפוצ חדש לקהל א סיפוצ | eens/ArticalSeard                                  | וואלה! דואר × Vr<br>ch.aspx      | ןטלוגים המאוחד                                       | n × ▲ Shoshi ■ ×                                                                              |
|----------------------------------------------------------------------------------------------------|----------------------------------------------------|----------------------------------|------------------------------------------------------|-----------------------------------------------------------------------------------------------|
| Henrietta Szold Institute<br>The National Institute for Research in the Behavioral Sciences                                                                                                    |                                                    | רייטה סאלד<br>חקר במדעי ההתנהגות | מכון הנו<br>המכון הארצי למ                           |                                                                                               |
| ניתן לחפש לפי:                                                                                                    | והחינוך                                            | כמדעי החברה                      | פרסומים ו<br>חיפוש חופשי:                            | פרסומים במדעי החברה והחינוך 🔁 לי מחקר                                                         |
| חיפוש נכל השדות<br>מילות מפתח, כותר, תקצים<br>שם מחבר<br>בתג עת י                                                                                                    |                                                    | ים (תזאורוס):                    | חיפוש לפי נושא<br>וגם י                              | עזרה 🛇                                                                                        |
| שם המחבר.<br>כתב עת                                                                                                    | <b>שפה:</b><br>בחר הכל<br>עברית<br>אנגלית<br>ערבית |                                  | וגם •<br>סוג פרסום:<br>בחר הכל<br>מאמר<br>ספר<br>דוח | <u>משותשים צרטיים.</u><br>לא רנישת נניסה (תקפה ל-24 שעות)<br>אין נניסה חוזרת (תקפה ל-24 שעות) |
| י<br>מכון סאלד.                                                                                                    | עד שנת:<br>בחר הכל<br>נמצא לעיון ב                 | Ŧ                                | שנת פרסום מ:<br>בחר הכל<br>פרסום מס':                |                                                                                               |
|                                                                                                    | מים                                                | ןודם:<br>נקה חיפושים קוד         | העתקת חיפוש ק<br>חפש                                 |                                                                                               |
|                                                                                                    |                                                    |                                  |                                                      | 11:40 م 🔁 😨 🕩 م 🖌                                                                             |

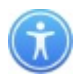

## ב. מאגר כלי המחקר

**חיפוש חופשי** – חיפוש בשדה זה מאפשר לאתר כלי מחקר על פי מילה או מילים המופיעות בתיאור הכלי, שם הכלי, קיצור שם הכלי, שם כלי מקורי, שם מחבר, שם מחבר כלי מקורי, מונחי מפתח, אוכלוסיית יעד והערות. בשדה זה יש להקליד את המילה המבוקשת ולאחר מכן ללחוץ על הכפתור "חפש".

ניתן למקד את החיפוש על ידי בחירה בשדה החיפוש הרצוי. ניתן לחפש לפי: **שם הכלי** – שם הכלי, שם כלי מקורי וקיצור שם הכלי **שם מחבר** – מחבר ומחבר כלי מקורי.

לחיפוש ביטוי מדויק יש להכניס את הביטוי למירכאות, לדוגמה: "דימוי עצמי".

| א חיפוש חדש ל 📉 M אייפוש חדש א 🕐 www.info201 🗙 📀 Sta                          | art - סוציוטרופיה א 🗸 G - סוורט           | 🗙 א וואלה! דואר 🚺 🗙 קטלוגים המ                        | n x 🔄 🔺 Shoshi 🗕 🖬 🗴                                                     |
|-------------------------------------------------------------------------------|-------------------------------------------|-------------------------------------------------------|--------------------------------------------------------------------------|
| $\leftrightarrow$ $\rightarrow$ C $\triangle$ (i) www.info2011.szold.org.il:5 | 00/Screens/WebScreens/STSearc             | :h.aspx                                               | ९ 🖻 🖈 🖬 📮 🗗 🕪 🤉 :                                                        |
| 🗰 Apps 🔺 Bookmarks 🛄 Imported                                                 |                                           |                                                       |                                                                          |
| Henrietta Szold<br>The National Institute for Research in th                  | Institute<br>e Behavioral Sciences        | מכון הנרייטה סאלד<br>המכון הארצי למחקר במדעי ההתנהגות |                                                                          |
|                                                                               |                                           | כלי מחקר                                              | רחינוך 🕒 ריסומים במדעי החברה והחינוך                                     |
| ניתן לחפש לפי:                                                                | מימוש בכל בושדות א                        | חיפוש חופשי:                                          | כלי מחקר 🕸                                                               |
| מילים מכל השדות.<br>שם הכלי                                                   | חיפוש בכל השדות ∧<br>שם הכלי<br>שם מחבר ▼ | חיפוש לפי נושאים (תזאורוס):                           | עזרה 🛇                                                                   |
| שם המחבר.                                                                     |                                           | ادم ۲<br>ادم ۲                                        | <u>משתמשים פרטיים:</u>                                                   |
|                                                                               | ל מהימנות                                 | מידע על תוקף מידע ע 🗎 מידע ע 🗎 מידע ע                 | עניסה (תקפה ל-24 שעות) 🛩 רנישת נניסה (תקפה ל-24 שעות) 🖍 (תקפה ל-24 שעות) |
|                                                                               |                                           |                                                       |                                                                          |
|                                                                               |                                           | העתקת חיפוש קורם:                                     |                                                                          |
|                                                                               | I                                         | חפש נקה חיפושים קודמים                                |                                                                          |
|                                                                               |                                           |                                                       |                                                                          |
|                                                                               |                                           |                                                       |                                                                          |
| Doc11.docx                                                                    |                                           |                                                       | Show all 🗙                                                               |
|                                                                               |                                           |                                                       | 14:16<br>עבר 🕪 🔁 🔺 14:16<br>23/11/2016                                   |

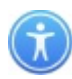

# (תזאורוס) חיפוש לפי נושאים (תזאורוס)

חיפוש זה מתבצע באמצעות התזאורוס של מכון סאלד.

התזאורוס של מכון סאלד הוא מילון מונחים מבוקר (Thesaurus) דו-לשוני בעברית ובאנגלית, הכולל מונחים בתחומי מדעי החברה והחינוך. המונחים רשומים בדרך כלל לפי כללי הכתיב חסר-הניקוד (המכונה "כתיב מלא").

## מבנה התזאורוס

מונחי המפתח מופיעים לפי סדר אלפביתי. לגבי כל מונח מפתח מובא מידע נוסף (לפי הצורך) הכולל:

**הערה**: מטרתה העיקרית להבטיח שימוש נכון במונח באמצעות הגדרת המונח ופירושו.

תרגום המונח לאנגלית: התרגום מוסיף להבהרת המונח ולזיהויו.

**הפניה מ**: ציון הרמיזות (רמיזות ה"ראה") המפנות למונח המועדף.

**המונחים הרחבים והצרים**: מבטאים את הקשר ההיררכי. קיומם של יחסים היררכיים מאפשר דלייה לפי משפחות של מונחי מפתח.

**המונחים הקרובים:** מבטאים את הקשר האסוציאטיבי בין המונחים. מטרתם להסב את תשומת לבו של הקורא למונחים נוספים העשויים להיות רלוונטיים.

רמיזות ה"ראה" משולבות בסדר האלפביתי ומטרתן להפנות את המשתמש למונחי המפתח המתאימים.

## דוגמה למבנה מונח מפתח

מונח מפתח הערה

תרגום לאנגלית

מונחים לא בשימוש המפנים למונח המפתח מונחים צרים (ספציפיים יותר)

מונחים רחבים (כלליים יותר)

מונחים קרובים (בקשר אסוציאטיבי)

סגנון קוגניטיבי הערה: סגנון מועדף של למידה וחשיבה, הרגלי עיבוד מידע המייצגים את צורות התפיסה, החשיבה והזכירה.

COGNITIVE STYLE :תרגום

**הפניה מ**: העדפות קוגניטיביות

**מונח צר**: אימפולסיביות מורכבות קוגניטיבית רפלקציה

**מונח רחב**: תכונות אישיות

**מונח קרוב**: התפתחות קוגניטיבית מיומנויות חשיבה מיפוי מנטלי

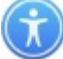

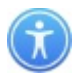

בעת הקלדת מונח המפתח, לאחר הקלדת שתי אותיות, תוצג רשימת אופציות מתוך התזאורוס; ככל שמקלידים יותר אותיות - התוצאות מצטמצמות. עם בחירת המונח לחיפוש, ייפתח התזאורוס.

| M אישיע לקהל ארע אישיע אישיע אי<br>אישיע אישיע אי<br>אישיע אישיע איע איע איע איע איע איע אישיע אישיע איע איע איע איע איע איע איע איע איע א | א כלה וספורט - thiss איז איז א 11.szo × Vest בלה וספורט - 11.szo × Vest איז איז איז איז איז איז איז איז איז איז | קטלוגים המאוחד 🏹 🗙 וואלה! דואר<br>Search.aspx         | n x 🔽 📫 Shoshi 🗕 🖬 🗙<br>Q 🔄 🛧 🎽 🚆 🗖 🕪 🔎 :       |
|----------------------------------------------------------------------------------------------------|----------------------------------------------------------------------------------------------------|-------------------------------------------------------|-------------------------------------------------|
| 👯 Apps 🔺 Bookmarks 📙 Imported                                                                                                    |                                                                                                    |                                                       |                                                 |
| Henrietta S:<br>The National Institute for Re                                                                                                    | zold Institute search in the Behavioral Sciences                                                                | מכון הנרייטה סאלד<br>המכון הארצי למחקר במדעי ההתנהגות |                                                 |
|                                                                                                    | חינוך                                                                                                    | פרסומים במדעי החברה וה                                | פרסומים במדעי החברה והחינוך                     |
|                                                                                                    |                                                                                                    | חיפוש חופשי:                                          | נלי מחקר 🖗                                      |
| לאחר הקלדת שתי                                                                                                    | חיפוש בכל השדות 🔹                                                                                               |                                                       |                                                 |
| עותוות תואו                                                                                                    | •                                                                                                    | חיפוש לפי נושאים (ונזאודוס):<br>מסוג                  | עזרה 🚱                                          |
|                                                                                                    |                                                                                                    | מסוגלות הורית                                         |                                                 |
| רשימת אופציות                                                                                                    |                                                                                                    | מסוגלות עצמית                                         | <u>משתמשים פרטיים:</u>                          |
|                                                                                                    |                                                                                                    |                                                       | רנישת נניסה (תקפה ל-24 שעות) 🖉                  |
| מהתזאורוס.                                                                                                    |                                                                                                    |                                                       | (געוסה מוזרת (מהפה ל-24 שעות)                   |
|                                                                                                    |                                                                                                    |                                                       |                                                 |
|                                                                                                    |                                                                                                    |                                                       |                                                 |
|                                                                                                    |                                                                                                    |                                                       |                                                 |
|                                                                                                    | נמצא לעיון במכון סאלד 🛙                                                                                         |                                                       |                                                 |
|                                                                                                    |                                                                                                    | העתקת חיפוש קודם:                                     |                                                 |
|                                                                                                    |                                                                                                    |                                                       |                                                 |
|                                                                                                    |                                                                                                    | חפש נקה חיפושים קודמים                                |                                                 |
|                                                                                                    |                                                                                                    |                                                       |                                                 |
|                                                                                                    |                                                                                                    |                                                       |                                                 |
|                                                                                                    |                                                                                                    |                                                       | 11.45                                           |
|                                                                                                    | 9   🔍   💾                                                                                                    |                                                       | 4 איז די איז איז איז איז איז איז איז איז איז אי |

שימו לב: מונחי המפתח שבתזאורוס נכתבים בכתיב מלא.

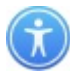

כשהתזאורוס נפתח, יש לסמן את המונח או המונחים המבוקשים וללחוץ על הכפתור "המשך".

| M איפוש חדש לקהל א חיפוש חדש לקהל א חיפוש חדש לקהל א חיפוש חדש לקהל א ישיע. | ww.info2011.szo × Voo St<br>2011.szold.org.il:500/Scree<br>rted | אי כלה וספורט - art - לה וספורט<br>ns/WebScreens/ArticalS | וואלה! דואר × V(                | א הקטלוגים המאוחד 🗙<br>Q              | Shoshii 🗕 🗗 🗙                               |
|-----------------------------------------------------------------------------|-----------------------------------------------------------------|-----------------------------------------------------------|---------------------------------|---------------------------------------|---------------------------------------------|
|                                                                             | Henrietta Szo<br>The National Institute for Researc             | Id Institute<br>h in the Behavioral Sciences              | ה סאלד<br>דעי ההתנהגות          | מכון הנרייטו<br>המכון הארצי למחקר במו |                                             |
|                                                                             |                                                                 |                                                           | י החברה והחינוך<br>חפש מונח אחר | פרסומים במדע<br>תזאורוס               | פרסונים במדעי החברה והחינוך 🔒<br>גלי מחקר 🕸 |
|                                                                             | היררניה מלאה                                                    | מס' תוצאות הערה<br>74                                     | שם<br>5 גינגלות שימית           | on' (20                               | עזרה 🛇                                      |
|                                                                             |                                                                 |                                                           | SELF-EFFICACY                   | תרגום                                 | משתמשים פרטיים:                             |
|                                                                             |                                                                 |                                                           | חוללות עצמית                    | הפניה מ                               | 8                                           |
|                                                                             |                                                                 |                                                           | יעילות עצמית                    | הפניה מ                               | רנישת נניסה (תקפה נ-24 שעות)                |
|                                                                             |                                                                 | 116                                                       | הערכה עצמית 0                   | מונח רחב 🔲                            | (תקפה ל-24 שעות) 🖌                          |
|                                                                             |                                                                 | 22                                                        | הגשמה עצמית 6                   | מונח קרוב 🔲                           |                                             |
|                                                                             |                                                                 | 48                                                        | 1 העצמה                         | מונח קרוב 🔲                           |                                             |
|                                                                             |                                                                 | 79                                                        | 4 גיפיות                        | מונח קרוב 🗔                           |                                             |
|                                                                             |                                                                 | 40                                                        | שליטה עצמית 7                   | מונח קרוב 🗔                           |                                             |
|                                                                             |                                                                 |                                                           |                                 | המשך                                  | )                                           |
| 🔳 占 🖉 🧱                                                                     |                                                                 | W                                                         |                                 |                                       | 11:49 🙀 🖓 🔺 11:49<br>22/11/2016             |

במסך הראשי תירשם בקשת החיפוש. עתה יש ללחוץ על הכפתור "חפש" בתחתית העמוד על מנת לקבל את תוצאות החיפוש.

| M M Meeter Area Meeter Area Meeter A | אי כלה וספורט - איזי: 🗙 🔀 איזיי<br>ns/WebScreens/ArticalSea | אלוגים המאוחד 🔨 🗙 וואלה! דואר<br>arch.aspx            | ngan x 🔁 🔤 Shoshi 🗕 🖬 🗙<br>Q 🔄 🛧 🏹 🖆 🚏 🖸 🕪 ⑨ 🔅                                                       |
|----------------------------------------------------------------------------------------------------|-------------------------------------------------------------|-------------------------------------------------------|----------------------------------------------------------------------------------------------------|
| Henrietta Szold Insti<br>The National Institute for Research in the Behaviora                                                                                                    | tute<br>Il Sciences                                         | מכון הנרייטה סאלד.<br>מכון הארצי למחקר במדעי ההתנהגות |                                                                                                    |
|                                                                                                    | והחינוך                                                     | פרסומים במדעי החברה ו                                 | רסומים במדעי החברה והחינוך 🙃                                                                         |
| שדות ד                                                                                                    | חיפוש בכל הי                                                | ויפוש חופשי:                                          | נלי מחקר 😵                                                                                           |
|                                                                                                    |                                                             | עסטיי ליוי טעיאים (תזאורוס):<br>זסוגלות עצמית         | עזרה 🛇                                                                                               |
|                                                                                                    |                                                             | גם ד<br>גם ד                                          | משתמשים פרטיים:                                                                                      |
|                                                                                                    | <b>שפה:</b><br>בחר הכל<br>עברית<br>אנגלית<br>וור בית        | וג פרסום:<br>החר הכל<br>זאמר<br>זיפר                  | ס רכישת נניסה (תקפה ל-24 שעות)<br>רכישת נניסה חוזרת (תקפה ל-24 שעות)<br>רניסה חוזרת (תקפה ל-24 שעות) |
| •                                                                                                    | עד שנת:<br>נחר הול                                          | אנת פרסום מ:<br>בתר הנל ד                             |                                                                                                    |
|                                                                                                    | נמצא לעיון במכון סאלד                                       | רסום מס':                                             |                                                                                                    |
|                                                                                                    | a                                                           | געתקת חיפוש קודם:<br>תפשע נקה חיפושים קודמי           | D                                                                                                    |
|                                                                                                    | W                                                           |                                                       | 11:46 עבר 🕞 😨 🔺 🔺                                                                                    |

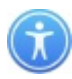

### חיפוש לפי היררכיה מלאה

בחיפוש לפי מונחי מפתח קיימת אפשרות לבחור מונח מפתח עם ההיררכיה המלאה שלו.

סימון V בתיבה זו מאפשר ביצוע שאילתה על מונח המפתח וכל המונחים הצרים שלו ברמות השונות. לדוגמה: מונח המפתח "הורים" עם סימון של היררכיה מלאה ידלה את הפריטים הממופתחים לפי המונחים: הורים, אבות, אמהות, סבים, הורים מוגבלים ואמהות לא-נשואות, ללא צורך לסמן כל מונח צר בנפרד.

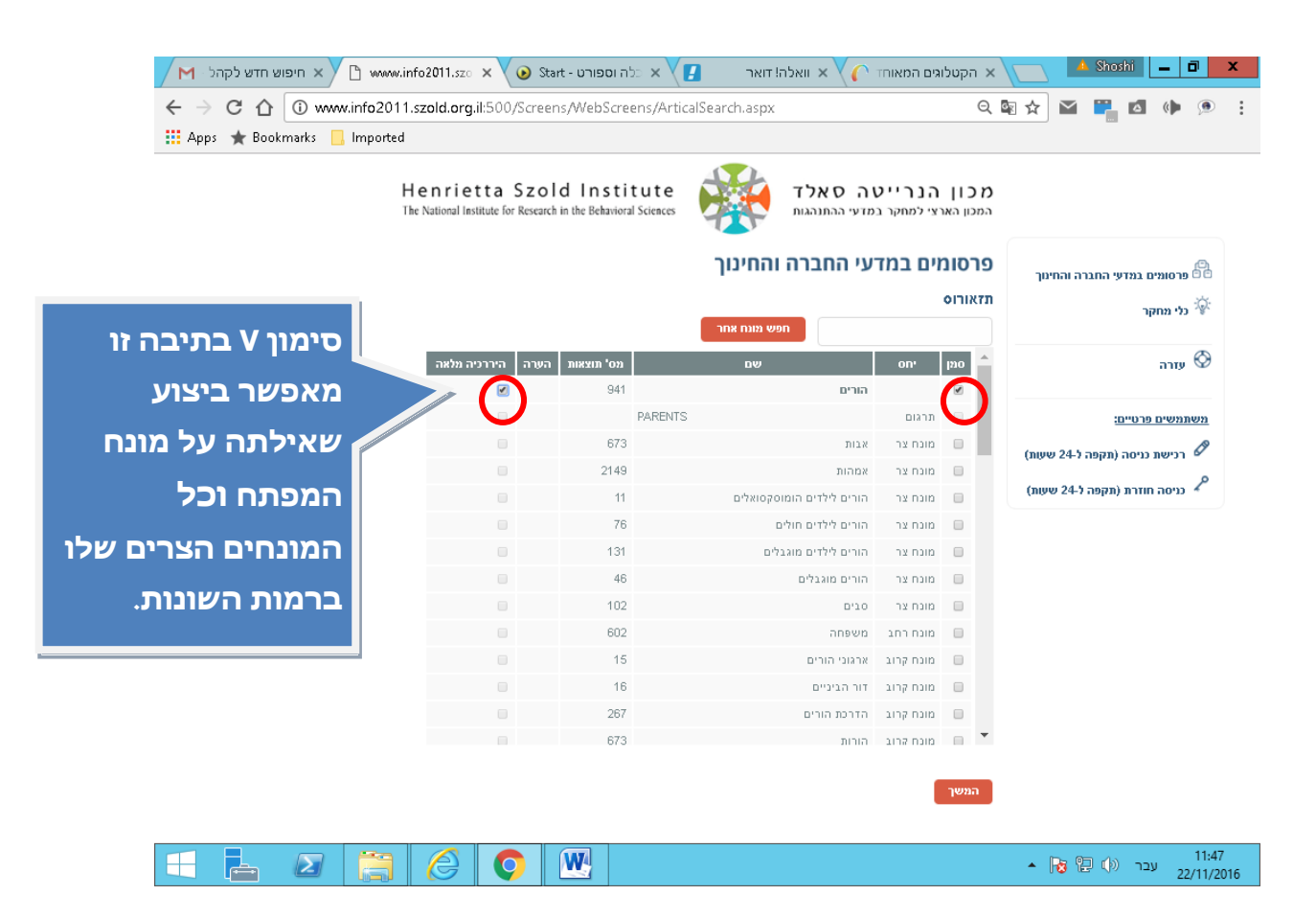

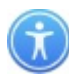

### יחסים בוליאניים

ישנם שדות המאפשרים להגדיר יחס בין ערכי החיפוש באמצעות המילים "וגם", "או", "ולא", כמפורט להלן.

**וגם** – אופרטור זה מאפשר להצליב בין שני ערכים או יותר. לדוגמה: הוראה **וגם** שחיקה – יחפש את הפריטים אשר בכל אחד מהם חייבים להופיע שני המונחים: "הוראה" וגם "שחיקה". כל תוספת של "וגם" בצירוף מילה, מצמצמת את מרחב החיפוש וממקדת אותו.

**או** – אופרטור זה מאפשר חיפוש לפי מספר ערכים. לדוגמה: שחיקה **או** הוראה – יחפש את הפריטים אשר בכל אחד מהם מופיע אחד מהמונחים או "הוראה" או "שחיקה".

כל תוספת של "או" בצירוף מילה מרחיבה את החיפוש.

**ולא** – אופרטור זה מאפשר להוציא ערך מתוך החיפוש, כדי לנטרל מופעים לא רצויים. לדוגמה: שחיקה **ולא** הוראה – יתעלם מפריטים הכוללים את המונח "הוראה" כאשר מטרת החיפוש היא מציאת פריטים לגבי שחיקה בתחומים אחרים.

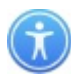

# (3) חיפושים קודמים

לחיצה על הכפתור "חיפושים קודמים" פותחת חלון שבו נשמרו החיפושים הקודמים שנערכו.

| Henrietta<br>The National Institute fo | Szold Ins<br>or Research in the Beha | titute<br>vioral Sciences                   | שה סאלד<br>במדעי ההתנהגות | מכון הנריי<br>המכון הארצי למחקר             |                                                            |
|----------------------------------------|--------------------------------------|---------------------------------------------|---------------------------|---------------------------------------------|------------------------------------------------------------|
|                                        |                                      | החינוך                                      | ודעי החברה ו              | פרסומים במ                                  | רסומים במדעי החברה והחינוך 🙃                               |
|                                        |                                      |                                             |                           | חיפוש חופשי:                                | נלי מחקר 🔅                                                 |
|                                        | · 1                                  | חיפוש בכל השדוו                             | תזאורוס):                 | חיפוש לפי נושאים (                          | עזרה 🛇                                                     |
|                                        |                                      |                                             |                           |                                             | משתמשים פרטיים:                                            |
|                                        |                                      | 120.00                                      |                           |                                             | (בנושת ננוסב (תבתב ל 24 ששות)                              |
|                                        | •                                    | שפה:<br>בחר הכל<br>עברית<br>אנגלית<br>ערבית | •                         | סוג פרסום:<br>בחר הכל<br>מאמר<br>ספר<br>דוח | ערישת כניטה (וזקפה ז-24 שעות) כניסה חוזרת (תקפה ל-24 שעות) |
|                                        |                                      | עד שנת:<br>בסב בבל                          |                           | שנת פרסום מ:                                |                                                            |
| חיצה על חיפושים קוז                    | לו 🖳                                 | בחו הני                                     |                           | ברור הכי<br>פרסום מס':                      |                                                            |
| ותחת את החלון שבו                      | פו                                   | נמצא לעיון במכון סאלד 🔲                     |                           | העתקת חיפוש קודם                            |                                                            |
| שמרו החיפושים הקוד                     |                                      |                                             |                           |                                             |                                                            |

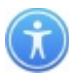

אפשר לבצע חיפושים נוספים המתבססים על חיפושים אלה. לחיצה על כפתור "בחר", המופיע ליד מספר השאילתה המבוקשת, תציג את תוצאות החיפוש.

|                                | המכון הארצי למחקר ב                   | במדעי ההתנהגות                                     | -                                                | for Research in the Benavioral Science                                   | The National Institute |
|--------------------------------|---------------------------------------|----------------------------------------------------|--------------------------------------------------|--------------------------------------------------------------------------|------------------------|
| פרסומים במדעי החברה והחינוך    | פרסומים במי                           | דעי החברה<br>כפכטמום במדווו                        | חינוך<br>בכב וכמוני                              |                                                                          |                        |
| לי מחקר 🐨                      | I LIN III LINISII                     | נפו סומים במו עי                                   |                                                  |                                                                          |                        |
| עזרה 🛇                         | בחב<br>1 <u>שאילתא</u><br>מורכבת      | בחר_חיפוש לפי נושי                                 | <b>תזאורוס)</b> : מוד                            | עצמית או מורכבות עצמית                                                   | 352                    |
| משתמשים פרטיים:                | בחב<br><u>שאילתא</u><br>מורכבת        | הריש לפי נוש:<br>בחר נשי ות או הור<br>הרים מוגבלים | תזאורוס) : הור<br>לדים הומוסקסו<br>הורים מוגבלים | וו אבות או אמהות או אמהות לא<br>ז או הורים לילדים חולים או הורים<br>יבים | 3602                   |
| רכישת כניסה (תקפה ל-24 שעות) 🖉 | <u>בחר</u><br><u>שאילתא</u><br>מורכבת | בחר_ חיפוש לפי נושי                                | (תזאורוס) : מסו                                  | נ הורית                                                                  | 74                     |
| כניסה חוזרת (תקפה ל-24 שעות) 🖍 |                                       |                                                    |                                                  |                                                                          |                        |
|                                | שאירתה מורכבת                         | בחר                                                |                                                  |                                                                          |                        |
|                                |                                       |                                                    |                                                  |                                                                          |                        |
|                                |                                       |                                                    |                                                  |                                                                          |                        |
|                                |                                       |                                                    |                                                  |                                                                          |                        |
|                                | חפש לשינוי                            | וי החיפוש 🛛 חזרה י                                 | החיפוש ו                                         |                                                                          |                        |
|                                |                                       |                                                    |                                                  |                                                                          |                        |
|                                |                                       |                                                    |                                                  |                                                                          |                        |

להצלבת שני חיפושים קודמים או יותר יש לסמן את "בחר שאילתה מורכבת" בחלון העליון.

מספר השאילתה יועתק לחלון שבתחתית הדף, לאחר מכן יש לבחור אופרטור בוליאני. האופרטור יועתק לחלון התחתון. יש לחזור לחלון העליון ולסמן את השאילתה הנוספת המבוקשת. מספר השאילתה יועתק לחלון שבתחתית העמוד. לאחר מכן יש ללחוץ על כפתור "חפש".

| C C A http://www.info2011.szold.org.il500/Screens/WebScreens/ P + C G info2011.sz | old.org.il ×                                                                                                    |                                                  |                                    |
|-----------------------------------------------------------------------------------|----------------------------------------------------------------------------------------------------|--------------------------------------------------|------------------------------------|
| Henriett<br>The National Institut                                                 | a Szold Institute<br>for Research in the Behavioral Sciences תונהגות                                                                                                    | מכון הנרייטה ס<br>המכון הארצי למחקר במדעי הה     |                                    |
|                                                                                   | חברה והחינוך<br>מכמדוו במברב ובמעוב                                                                                                    | פרסומים במדעי ה                                  | פרסומים במדעי החברה והחינוך<br>איי |
|                                                                                   | hanne a martine a martine a                                                                                                    | 1.610-0 411 1.61 2.61 0.11                       | לי מחקר 🖓                          |
| 352                                                                               | פוש לפי נושאים (תזאורוס) : מודעות עצמית או מורכבות עצמית                                                                                                    | בחב<br><u>שאילתא</u> בחב חי<br>מורכבת            | עזרה 🛇                             |
| 3602                                                                              | פוש לפי נושאים (תזאורוס) : הורים או אבות או אמהות או אמהות לא<br>וואות או הורים לילדים הומוסקסואלים או הורים לילדים חולים או הורים<br>לדים מוגבלים או הורים מוגבלים או סבים | בתב חיי<br>2 <u>שאירותא</u> בחב נש<br>מורכבת ליי | <u>משתמשים פרטיים:</u>             |
| 74                                                                                | פוש לפי נושאים (תזאורוס) : מסוגלות הורית                                                                                                    | בחב<br><u>שאילתא</u> בחב חי<br>מורכבת            | רכישת כניסה (תקפה ל-24 שעות) 🖉     |
|                                                                                   | ~                                                                                                    | שאילתה מורכבת בחר                                | כניסה חוזרת (תקפה ל-24 שעות)       |
|                                                                                   |                                                                                                    | #2 וגם #1                                        |                                    |
|                                                                                   |                                                                                                    |                                                  |                                    |
|                                                                                   | מזרה לדת התיפוש נקה                                                                                                    | תפש לשינוי החיפוש                                |                                    |
|                                                                                   |                                                                                                    |                                                  |                                    |
|                                                                                   |                                                                                                    |                                                  |                                    |
|                                                                                   |                                                                                                    |                                                  |                                    |
|                                                                                   |                                                                                                    |                                                  | EN 💊 🃷 🏚 13:47                     |

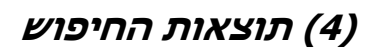

## תוצאות החיפוש ממוינות על פי מספר הפריט בסדר יורד

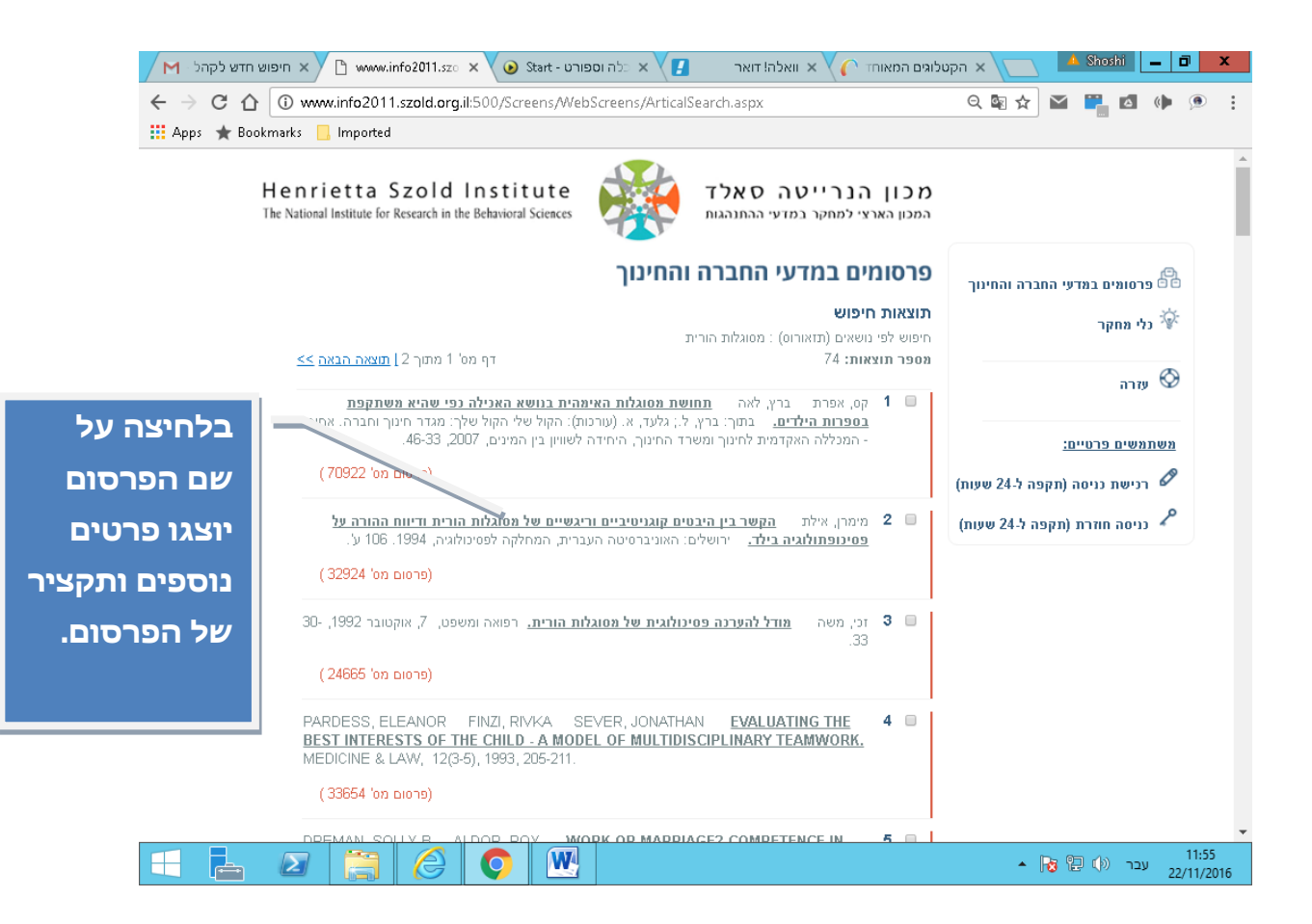

לאחר קבלת רשימת הפרסומים, ניתן לראות פרטים נוספים ותקציר של הפרסום באמצעות לחיצה על שם הפרסום.

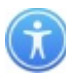

**כתובת באינטרנט**: בשדה זה מופיעה הכתובת באינטרנט שבה ניתן למצוא את הפרסום המלא (במידה וקיים באינטרנט); הכתובת מעודכנת ליום קליטת הפריט במאגר המידע.

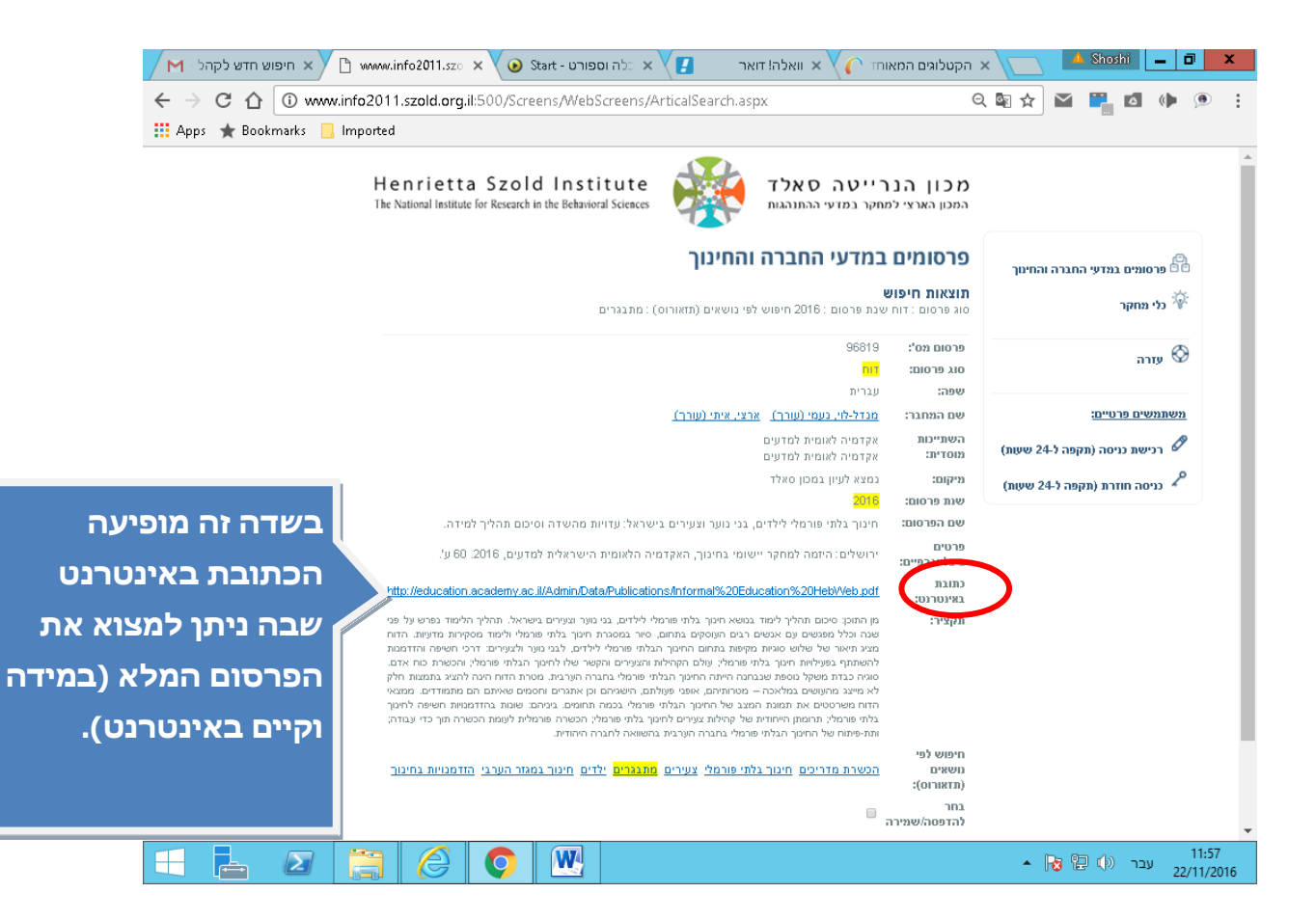

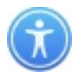

במאגר כלי המחקר, לאחר קבלת רשימת התוצאות, ניתן לראות פרטים נוספים ותיאור של הכלי באמצעות לחיצה על שם הכלי.

ברשומה המלאה מופיע קישור לפרסומים שבהם נעשה שימוש בכלי הנדון.

לחיצה על הקישור מעבירה למאגר הפרסומים ומאפשרת עיון ברשומה המלאה של הפרסום.

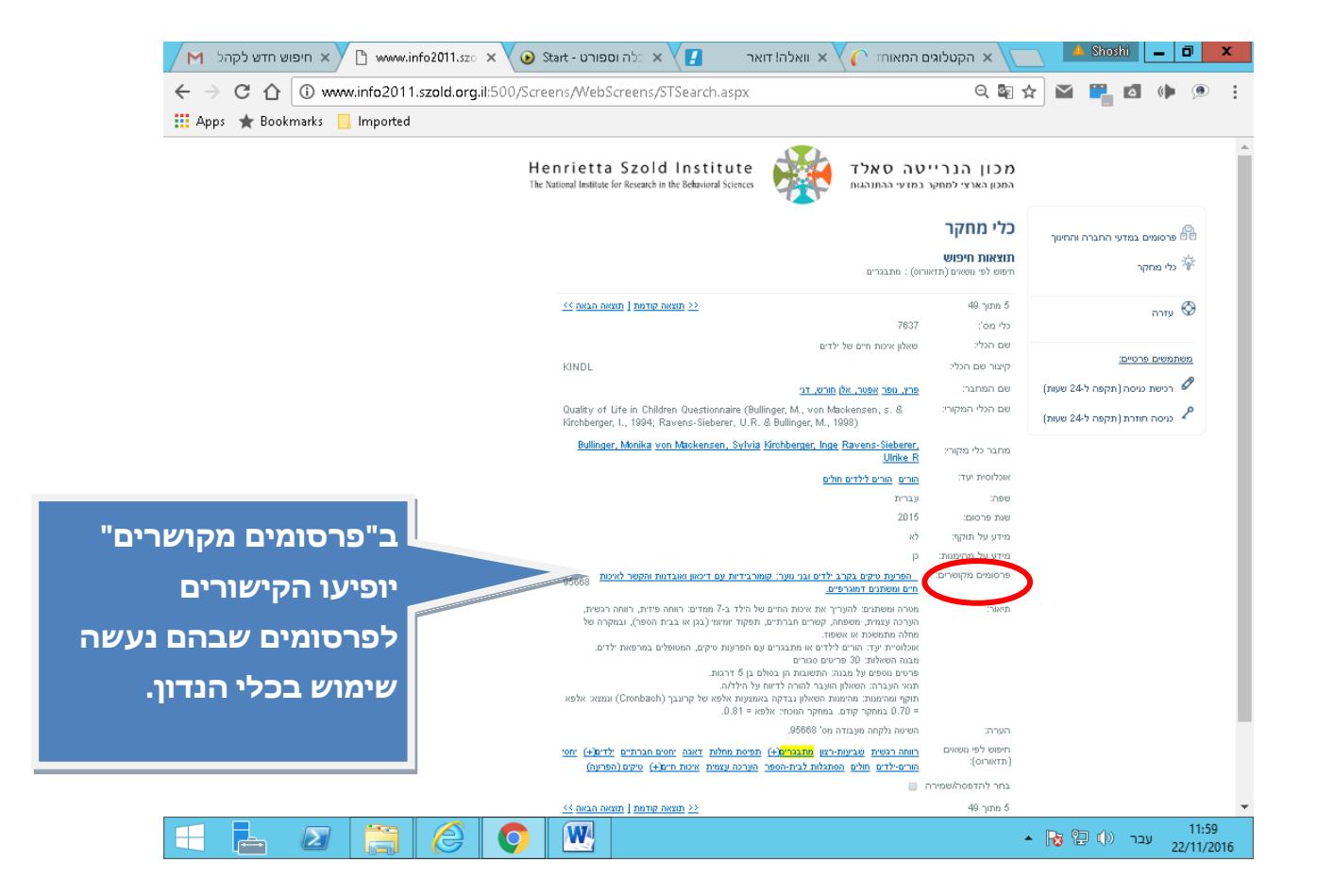

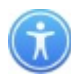

# (5) שמירה והדפסה

שמירה ו/או הדפסת כל תוצאות החיפוש: במסך תוצאות החיפוש יש ללחוץ על הכפתור "בחר הכל" ולאחר מכן על הכפתור "הדפס".

הדפסה סלקטיבית: יש לסמן ב-V את הפריטים המבוקשים להדפסה ולאחר מכן יש ללחוץ על הכפתור "הדפס".

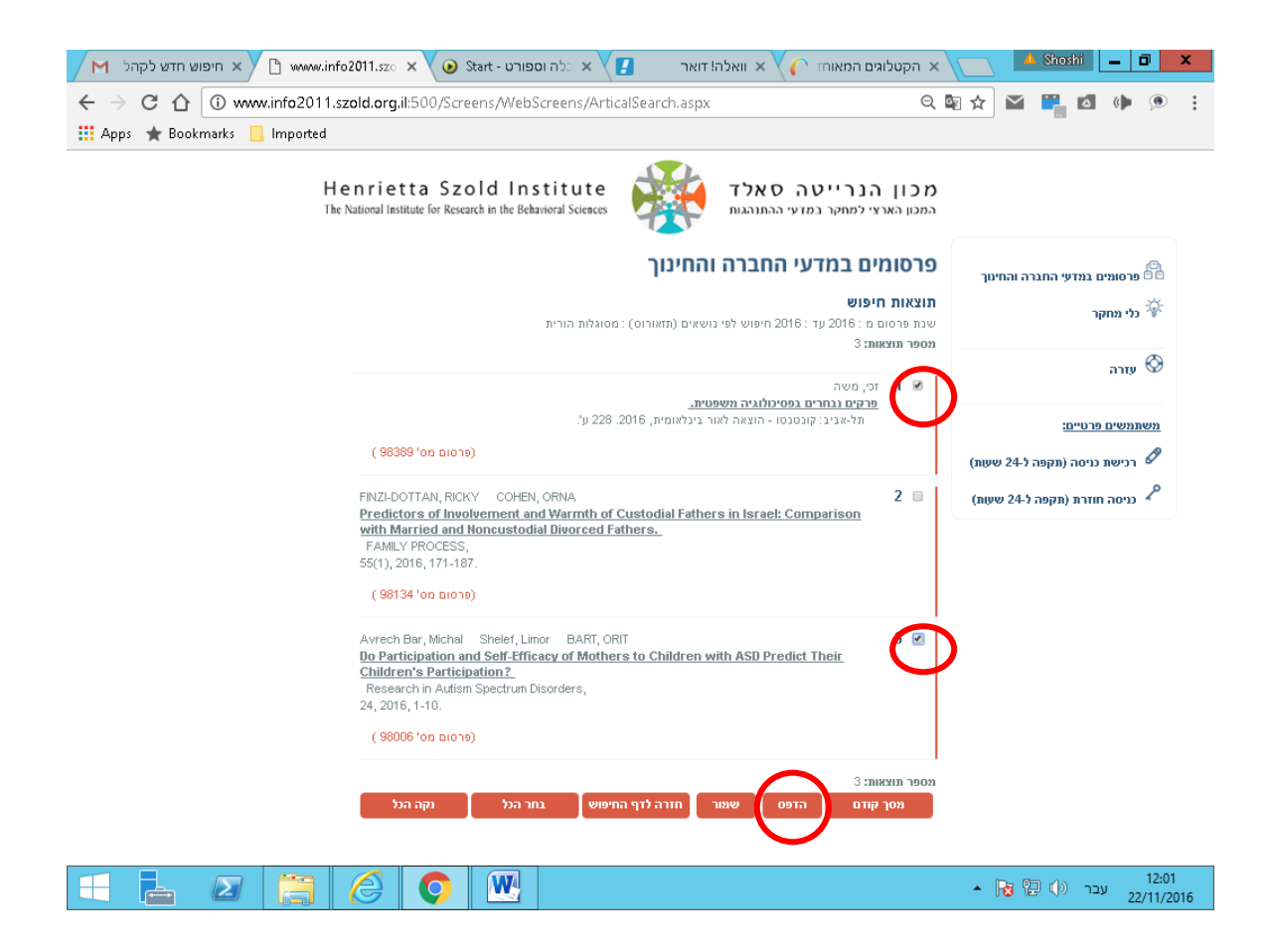

בהדפסה יופיעו פרטי הרשומה המלאה הכוללת את מספר הפרסום, את הפרטים הביבליוגרפיים של הפרסום, את התקציר ואת מונחי המפתח.

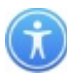

ליצירת קשר:

## מרכז המידע במדעי החברה

מכון הנרייטה סאלד רחוב קולומביה 9, קריית מנחם ירושלים 9658326

02-6494463 :טלפון

<u>sifria@szold.org.il</u> :דוא"ל

הספרייה פתוחה בימים א'-ה' בשעות 8:30 - 15:00